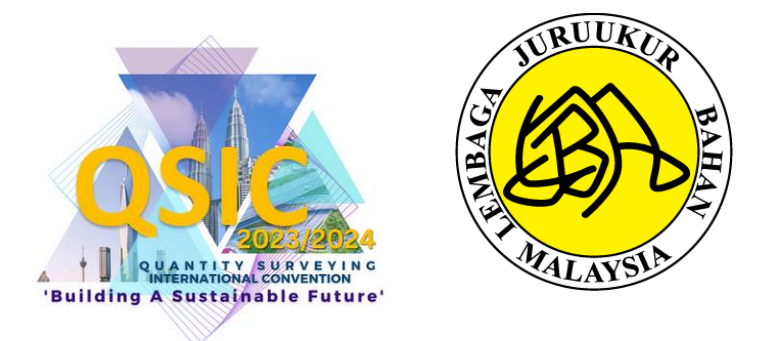

## USER MANUAL FOR PROGRAMME REGISTRATION QS INTERNATIONAL CONVENTION (QSIC) 2023/2024

### **BOARD OF QUANTITY SURVEYORS MALAYSIA**

| DATE    | DECEMBER 2023 |
|---------|---------------|
| VERSION | 2.0           |

\* FOR THE PURPOSE OF QSIC 2023/2024 PROGRAM REGISTRATION

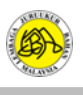

### CONTENTS

| 1.0 | GUIDELINE FOR REGISTERED BQSM MEMBERS | 3 |
|-----|---------------------------------------|---|
|     |                                       |   |
| 2.0 | GUIDELINE FOR NON-REGISTERED MEMBERS  | 9 |

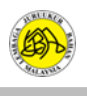

### **1.0 GUIDELINE FOR REGISTERED BQSM MEMBERS**

### STEP 1: Open the official BQSM website at the following url: https://www.bqsm.gov.my/

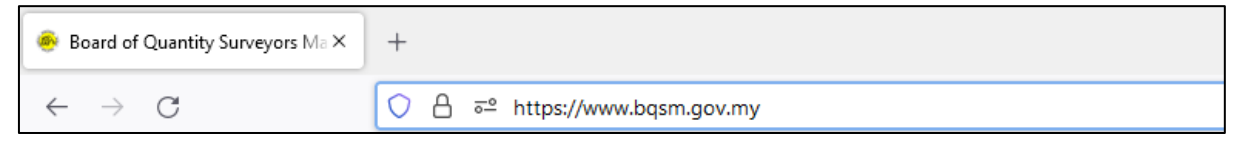

### **STEP 2:** Users need to click on the Public > QSIC Programme button.

| $\leftarrow$    | C 🗅 https://www.bqsm.gov.my/en/                                             | A Q G O C G 😪 😩     |
|-----------------|-----------------------------------------------------------------------------|---------------------|
| Ġ.              |                                                                             | Log in to ReQSys →] |
|                 | Official Website<br>BOARD OF QUANTITY SURVEYORS MALAYSIA                    | C BM EN             |
|                 |                                                                             | ۹                   |
| ••           •• | Registered Member<br>Tender/Quotation<br>QSIC Programme<br>CPD Programme    |                     |
| <               | Career Welcome to the Official Website BOARD OF QUANTITY SURVEYORS MALAYSIA |                     |

### STEP 3: Users need to click on More Info on Latest Programs.

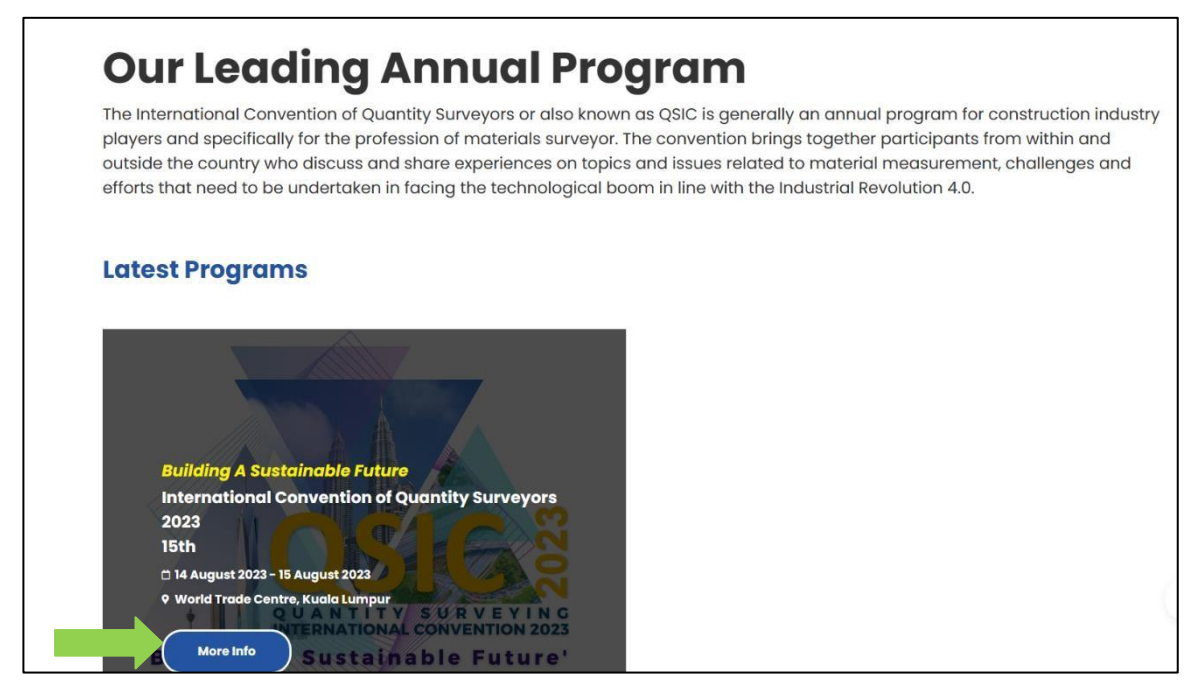

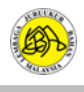

QUANTITY SURVEYING **Building A Sustainable** o Isnin, 14 August 2023 v World Trade Centre, Kuala Lumpur **Future** QSIC 2023 is jointly organised by the Board of Quantity Surveyors Malaysia (BQSM), Royal Institution of Surveyors Malaysia (RISM), International Islamic University Malaysia (IIUM) and Public Works Department Malaysia (PWD); and supported by the Construction Panduan Pendaftaran Industry Development Board Malaysia (CIDB), Malaysian Highway Untuk makluman pembukaan pendaftaran Authority (LLM) and Persatuan Perunding Juruukur Bahan akan dimaklumkan dari masa ke masa Bumiputra Malaysia (PPJBBM). QSIC 2023 will continue its strong tradition in providing an outstanding opportunity for quantity surveying and related professionals and scholars from home, and abroad to address the current challenges and emerging trends on topics relevant to the fast-changing environment. QSIC 2023 will cover a broad range of ideas related to innovation and sustainability.

STEP 4: Click on the Login to ReQSys button.

STEP 5: Enter username and password and press login. Select User Type > Member.

#### ITEM A: User needs to enter User ID and Password.

#### ITEM B: Users who have forgotten their password can click "Forgot Password?" to use the function.

| ReQSys 2.0                                                 |
|------------------------------------------------------------|
| Welcome to Online Registration and Renewal System (ReQSys) |
| Login ID                                                   |
| Password                                                   |
|                                                            |
| Please Select v                                            |
| Login                                                      |
| Forgot password?                                           |

Note: If users have difficulty using the 'Forgot Password' function or have forgotten their User ID, they can contact the LJBM Site Administrator at 03-2610 8140 / 03-2610 8147 or use the Help Desk function on the LJBM Website for further assistance.

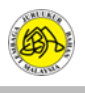

| vver                  | come,                                               |                                          |                                         | CPD Points                 |                                                       | Member Action                                                    |                      | Individual             |
|-----------------------|-----------------------------------------------------|------------------------------------------|-----------------------------------------|----------------------------|-------------------------------------------------------|------------------------------------------------------------------|----------------------|------------------------|
| Wiel                  | mbership                                            |                                          |                                         | GED FOILTS                 | _                                                     | Member Action                                                    |                      |                        |
| Stat                  | tus: Active                                         | Expiry Date: 31/1                        | 2/2023                                  | 7 My C                     | CPD                                                   | Upgrade To Professional Q<br>NOTE: Renewal period is from 1st Oc | My PJ                |                        |
|                       |                                                     | 52 52                                    |                                         | required o building        |                                                       |                                                                  |                      |                        |
|                       |                                                     |                                          |                                         |                            |                                                       |                                                                  |                      |                        |
| List                  | t of your applica                                   | tions                                    |                                         |                            |                                                       |                                                                  |                      |                        |
| List<br>#             | t of your applica<br>Status                         | tions<br>Date Created                    | Application                             | No                         | Туре                                                  |                                                                  | Year                 | Action                 |
| List<br>#<br>1.       | t of your applica<br>Status<br>Approved             | Date Created                             | Application<br>PVQS-A/202               | <b>No</b><br>23/37338      | Type<br>Provisional Quant                             | ity Surveyor Renewal                                             | <b>Year</b><br>2023  | Action<br>View         |
| List<br>#<br>1.<br>2. | t of your applica<br>Status<br>Approved<br>Approved | tions Date Created 17/01/2023 24/11/2021 | Application<br>PVQS-A/202<br>PVQS-A/202 | No<br>23/37338<br>22/27137 | <b>Type</b><br>Provisional Quant<br>Provisional Quant | ity Surveyor Renewal                                             | Year<br>2023<br>2022 | Action<br>View<br>View |

STEP 6: Next, users need to press the My PJ button.

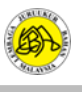

| 👘 🍥 BOARD 🛚 QUANTITY SURV          | EYORS MALAYSIA                         | 🖷 Home                             | e 👗 My Profile 🗢 My E-Certificate 🕞 Lo |
|------------------------------------|----------------------------------------|------------------------------------|----------------------------------------|
| My Professional Journey (My Events | )                                      |                                    | PQRS Announcement                      |
| Active PQRS MyPORS                 | Active Activities MyActivities         | Total History (Enrolled) MyHistory | Activities Announcement                |
| Current Participation MyPors       | Current Participation MyActivities     | My Professional Journey MyPJ       | APC Notifications                      |
| <b>C</b> 0                         | <b>2</b> 0                             | Current Progress                   |                                        |
| O Last PQRS joined on              | O Last Activities joined on 27/06/2023 |                                    |                                        |

### STEP 7: Users need to press the view button in the Active Activities section.

### STEP 8: Users need to press *Enroll* on the program title *QSIC 2023: BUILDING A SUSTAINABLE FUTURE.*

| 3 | Ô | https://r     | reqsys.bqsm.gov.my/re        | eqsys/t/mypj/lmyact?status=1                                                               |                    |               |                       |                                                    | A <sup>N</sup> 公                 | () (≧         | (       |
|---|---|---------------|------------------------------|--------------------------------------------------------------------------------------------|--------------------|---------------|-----------------------|----------------------------------------------------|----------------------------------|---------------|---------|
|   |   | <b>B</b>      | BOARD 🖭 QUANT                | ITY SURVEYORS MALAYSIA                                                                     |                    |               |                       | 🖶 Home 🛔                                           | My Profile 🔹 My E-               | Certificate 🕒 | Log out |
|   |   | My Act        | tivities                     |                                                                                            |                    |               |                       |                                                    |                                  |               |         |
|   |   | Title<br>ACTI | IVITIES TITLE                |                                                                                            |                    |               |                       | Date From                                          | Date To                          |               |         |
|   |   | #<br>↓₹       | Code                         | Title                                                                                      | Date<br>↓† From ↓† | Date To<br>↓↑ | Venue                 |                                                    | 11                               | Action        |         |
|   |   | 1             | P-QSIC-00001-2023            | QSIC 2023 : BUILDING A SUSTAINABLE FUTURE                                                  | 14/08/2023         | 15/08/2023    | WORLD T               | RADE CENTRE, KUALA LUM                             | IPUR                             | Enroll        |         |
|   |   | 2             | CAWORKSHOP-<br>10/07/23      | BENGKEL PANDUAN PENYEDIAAN LAPORAN ANALISA<br>KRITIKAL SESI JULAI 2023 BAGI CALON ADVANCED | A 10/07/2023       | 10/07/2023    | BILIK MAN<br>KERJA RA | VAR 3 TINGKAT 12 BLOK B,<br>YA, JALAN SULTAN SALAH | , KEMENTERIAN<br>IUDDIN 50580 KL | Enrolled      |         |
|   |   | Showin        | ng 1 to 2 of 2 entries (filt | ered from 5 total entries)                                                                 |                    |               |                       |                                                    | Previous                         | s 1 Next      |         |

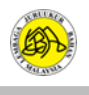

# **STEP 9:** Users need to select enrollment type, individual category to register for themselves and group if they want to register on behalf of a group/bulk (for example HR registers for a group of members) and press **Enroll Now.**

|                                                                                                    | Please upload payment to complete enrollment                                                                                                    |                            |
|----------------------------------------------------------------------------------------------------|----------------------------------------------------------------------------------------------------|----------------------------|
| nefits<br>BQSM CPD Points<br>ganizer<br>MARD OF QUANTITY SURVEYORS MALAYSIA<br>QSM)<br>TERNATIONAL ISLAMIC UNIVERSITY MALAYSIA<br>JM)<br>BLIC WORK DEPARTMENT MALAYSIA (JKR)<br>YAL INSTITUTION OF SURVEYORS MALAYSIA<br>(JKR)<br>YAL INSTITUTION OF SURVEYORS MALAYSIA<br>(SM)<br>pport By<br>MNSTRUCTION INDUSTRY DEVELOPMENT<br>MALAYSIA (CIDB)<br>ALAYSIAN HIGHWAY AUTHORITY (LLM)<br>RSATUAN PERUNDING JURUUKUR BAHAN<br>MIPUTRA MALAYSIA (PPJBBM)<br>DRLD TRADE CENTRE (WTC), KUALA LUMPUR | Fee Includes<br>• Malam Anugerah & Sambutan Ulang Tahun<br>LJBM Ke-50 pada Malam 14 Ogos 2023<br>(Restricted to REGISTERED PARTICIPANT<br>except for Student (Online))<br>• Soul Enhancement Programme<br>• Games<br>• Paintball<br>• Bowling | Optional<br>• Charity Golf |
| ee :<br>BQSM/RISM Member                                                                                                    |                                                                                                    | RM950                      |
| nternational Participant                                                                                                    |                                                                                                    | USD250                     |
| PAQS Member                                                                                                    |                                                                                                    | USD230                     |
| Malaysian Participant                                                                                                    |                                                                                                    | RM1000                     |
| Student (Online)                                                                                                    |                                                                                                    | RM150                      |
|                                                                                                    |                                                                                                    | RM850                      |
| arly Bird (Before 17/07/2023<br>*applied to local participant only)                                                                                                    |                                                                                                    |                            |

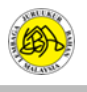

# **STEP 10:** Users need to select participation for the Games category and the Optional option for Charity Golf participation (contact PIC in the info (yellow circle logo for registration for Golf)

User needs to make a transfer payment to the bank account information as shown on the following screen:

### **ITEM A: Users need to enter the payment reference number.**

- ITEM B: Users need to upload proof of payment in the Payment Attachment section.
- **ITEM C: Press the submit button to send the registration application.**

|                                         |                                                                                                  | Enroll To QSI<br>Please upload payment to complete  | C<br>enroliment                 |                                                                               |                                                                                           |
|-----------------------------------------|--------------------------------------------------------------------------------------------------|-----------------------------------------------------|---------------------------------|-------------------------------------------------------------------------------|-------------------------------------------------------------------------------------------|
|                                         | QSIC 2023 : E<br>Date : 14/08/2023 to 15/08/<br>Venue : WORLD TRADE CEN                          | BUILDING A SUSTA<br>2023<br>Itre, kuala lumpur      | AINAE Th<br>Pair<br>(rea        | ne registration fee<br>ntball and Bowling<br>maining number o<br>choose eithe | includes Games for<br>. "r" refers to reserve<br>of entries). Users car<br>er one or both |
|                                         | Enroll Name                                                                                      | BQSM Registration No                                | Games                           | Optional                                                                      |                                                                                           |
|                                         |                                                                                                  |                                                     | Paintball(r: 50) Bowling(r: 80) | 🗆 Charity Golf 🥥                                                              |                                                                                           |
| ital Fee : I                            | RM 850                                                                                           |                                                     | Payment type                    | : Others 🗸                                                                    | Submit                                                                                    |
| ndly make p<br>count Name<br>count Numi | ayment by Direct Transfer (EFT<br>e : QS INTERNATIONAL CONVE<br>ber : 3992021625<br>Islamic Bank | ') to the following account and attach a o<br>NTION | copy of your receipt.           |                                                                               |                                                                                           |

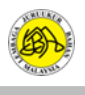

### 2.0 GUIDELINE FOR NON-REGISTERED MEMBERS

### STEP 1: Open the official BQSM website at the following url: https://www.bqsm.gov.my/

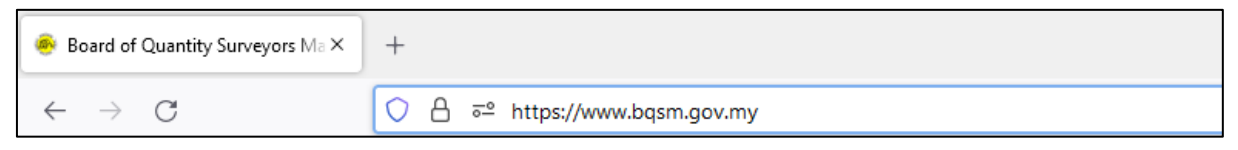

### **STEP 2:** Users need to click on the Public > QSIC Programme button.

| ← C                                                                                    |                                             | A Q & D & @ % 🧕     |
|----------------------------------------------------------------------------------------|---------------------------------------------|---------------------|
| <mark>خ.</mark>                                                                        |                                             | Log in to ReQSys →] |
| BOARD OF QUANTITY SU                                                                   | RVEYORS MALAYSIA 🐵 SITEMAP 🔿 FAQ 🔿 H        | HELPDESK BM EN      |
|                                                                                        | TRATION SERVICES V INFO CENTRE CONTACT US V | ٩                   |
| Registered Member     Tender/Quotation     QSiC Programme     CPD Programme     Career | 2                                           |                     |
| Caleer                                                                                 | BOARD OF QUANTITY SURVEYORS MALAY           |                     |

### STEP 3: Users need to click on More Info on Latest Programs.

| The<br>plat<br>out<br>effc | International Convention of Quantity Surveyors or also known as QSIC is generally an annual program for construction ind<br>yers and specifically for the profession of materials surveyor. The convention brings together participants from within and<br>side the country who discuss and share experiences on topics and issues related to material measurement, challenges an<br>rts that need to be undertaken in facing the technological boom in line with the Industrial Revolution 4.0. |
|----------------------------|----------------------------------------------------------------------------------------------------|
| La                         | test Programs                                                                                                    |
|                            |                                                                                                    |
|                            |                                                                                                    |
|                            |                                                                                                    |
|                            | Building A Sustainable Future                                                                                                    |
|                            | Building A Sustainable Future<br>International Convention of Quantity Surveyors                                                                                                    |
|                            | Building A Sustainable Future<br>International Convention of Quantity Surveyors<br>2023                                                                                                    |
|                            | Building A Sustainable Future<br>International Convention of Quantity Surveyors<br>2023<br>15th<br>1 14 August 2023 - 15 August 2023                                                                                                    |

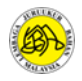

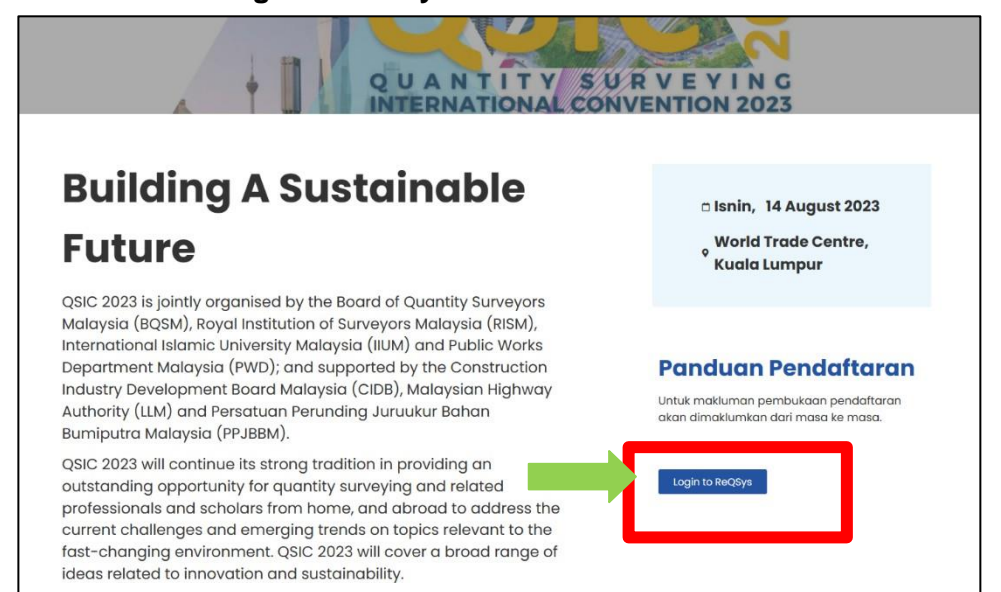

STEP 4: Click on the Login to ReQSys button.

STEP 5: Users need to press the Register As QS Member button.

| <b>ReQSys 2.0</b>                                          |
|------------------------------------------------------------|
| Welcome to Online Registration and Renewal System (ReQSys) |
| Login ID                                                   |
| Password                                                   |
| Select User Type:                                          |
| Please Select v                                            |
| Login                                                      |
| Forgot password?                                           |
| Register New Account                                       |
| Register As QS Member                                      |
| Register As CPD Organiser                                  |
| Register As IHL                                            |

Note: If users have difficulty using the 'Forgot Password' function or have forgotten their User ID, they can contact the LJBM Site Administrator at 03-2610 8140 / 03-2610 8147 or use the Help Desk function on the LJBM Website for further assistance.

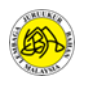

|                  | ReoSys<br>New User Registration |                                                                                       |
|------------------|---------------------------------|---------------------------------------------------------------------------------------|
| Name             |                                 | <ul> <li>For individual account,</li> <li>Please enter your Name as per IC</li> </ul> |
| Login ID         | Login ID                        | - Login ID is your IC No. without'-'                                                  |
| E-Mail           | E-mail                          |                                                                                       |
| Password         | Password                        |                                                                                       |
| Confirm Password | Password                        |                                                                                       |
|                  | Register                        |                                                                                       |
|                  | Already have an account?        |                                                                                       |
|                  | Login                           |                                                                                       |

### STEP 6: Users need to fill in all the information below and press the Register button.

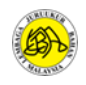

| 🔅 🚳 BOARD 🛙 QUANTITY SURVEYORS MALAYSIA            | 🕷 Home 💄 My Profile 😝 Log out                                                                              |
|----------------------------------------------------|----------------------------------------------------------------------------------------------------|
|                                                    |                                                                                                    |
|                                                    |                                                                                                    |
|                                                    |                                                                                                    |
|                                                    |                                                                                                    |
| For Consulting Quantity Surveyor Practice          | For Individual Applicant                                                                                   |
| Please choose your firm type                       | Please choose your qualification to proceed                                                                |
| Sole Proprietorship / Partnership / Body Corporate | Please Select ~                                                                                            |
| Multi-Disciplinary Practice                        | Please Select                                                                                              |
| Total Manhard / Disconstitute                      | Admission Date                                                                                             |
| Joint Venture / Consortium                         | <b>m</b>                                                                                                   |
| My Professional Journey                            | Graduate Date                                                                                              |
| wy rolessional sourney                             |                                                                                                    |
| MyEvent (Join MyPQRS or MyActivities)              | Bulk Registration Code (If any)                                                                            |
|                                                    | □ I have more than 10 years of professional experience                                                     |
|                                                    | Register As Provisional Quantity Surveyor                                                                  |
|                                                    | If your qualification is not listed above, please proceed to register as Quantity Surveyor<br>Technologist |
|                                                    | Register As Quantity Surveyor Technologist                                                                 |
|                                                    |                                                                                                    |
|                                                    |                                                                                                    |

STEP 7: Next, the user needs to press the MyEvent button

STEP 8: Users need to update their profile on the My Profile button

|                                |                               |                                   | PQRS Announcement MyPC  |
|--------------------------------|-------------------------------|-----------------------------------|-------------------------|
| Active PQRS                    | Active Activities MyAceheliee | Total History (Enrolled) MyHimory | Activities Announcement |
| MyHistory<br>Search My History |                               | MyHistory                         |                         |
| Search                         |                               |                                   |                         |
| # 🎼 Title                      | 1 Type 1 Date From            | Date To                           |                         |
|                                | No data available in table    |                                   |                         |

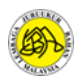

**STEP 9:** Users update information by pressing the **Update My Profile** button and click the **Home** button again when finished.

| 😥 🛞 BOARD 🗉 QUANTITY SURVEYORS MALAYSIA | A Contraction of the second second seco | 👫 Home - My Profile 🕞 Log out |
|-----------------------------------------|----------------------------------------------------------------------------------------------------|-------------------------------|
|                                         |                                                                                                    |                               |
| My Profile                              |                                                                                                    |                               |
| Registration No                         | Status                                                                                                    |                               |
| Registration Date                       | Expired Date                                                                                                    |                               |
| Postal Address                          |                                                                                                    |                               |
|                                         |                                                                                                    |                               |
|                                         |                                                                                                    |                               |
| City                                    | Postcode                                                                                                    |                               |
| State                                   | Country                                                                                                    |                               |
| Update My Profile                       |                                                                                                    |                               |
|                                         |                                                                                                    |                               |
|                                         |                                                                                                    |                               |
|                                         |                                                                                                    |                               |

**STEP 10:** Users need to press the **view** button in the Active Activities section.

|                                     | ly Events)    |                     |                                |                      | PQRS Ar                                                                    | nouncement                                                                                                    |
|-------------------------------------|---------------|---------------------|--------------------------------|----------------------|----------------------------------------------------------------------------|----------------------------------------------------------------------------------------------------|
| Active PQRS                         | Active Active | /ities MyActivities | Total History<br>O<br>ම MyPORS | (Enrolled) MyHistory | Activitie<br>P<br>P<br>P<br>P<br>P<br>P<br>P<br>P<br>P<br>P<br>P<br>P<br>P | S ANNOUNCEMENT<br>SIC 2023 : BUILDING A SUS<br>JITURE<br>New 2023 :<br>ENGKEL PANDUAN PENYEI<br>NPORAN ANALISA KRITIKA<br>JUAI 2023 BAGI CALON AD<br>06//2023 |
|                                     |               |                     |                                |                      | -                                                                          |                                                                                                    |
| Search My History                   |               |                     |                                | MyHistory            |                                                                            |                                                                                                    |
| Search My History Search # 11 Title | 11 Type       | 11 Date From        | JT Date To                     | MyHistory            |                                                                            |                                                                                                    |

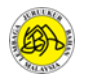

## STEP 11: Users need to press Enroll on the QSIC 2023 program title: BUILDING A SUSTAINABLE FUTURE.

| ANTITY SURVEYORS MALAYSIA                                                                 |                                                                                                    |                                                                                                    | Horne 🛔                                                                                                    | My Profile  My E-Certifica Date To                                                                                                    | ate 🕞 Log                                                                                                    |
|-------------------------------------------------------------------------------------------|----------------------------------------------------------------------------------------------------|----------------------------------------------------------------------------------------------------|----------------------------------------------------------------------------------------------------|----------------------------------------------------------------------------------------------------|----------------------------------------------------------------------------------------------------|
|                                                                                           |                                                                                                    |                                                                                                    | Date From                                                                                                    | Date To                                                                                                    |                                                                                                    |
|                                                                                           |                                                                                                    |                                                                                                    | Date From                                                                                                    | Date To                                                                                                    |                                                                                                    |
|                                                                                           |                                                                                                    |                                                                                                    | Date From                                                                                                    | Date To                                                                                                    |                                                                                                    |
|                                                                                           |                                                                                                    |                                                                                                    | 00                                                                                                    |                                                                                                    |                                                                                                    |
|                                                                                           |                                                                                                    |                                                                                                    |                                                                                                    | Ê                                                                                                    |                                                                                                    |
|                                                                                           |                                                                                                    |                                                                                                    |                                                                                                    |                                                                                                    |                                                                                                    |
| Title                                                                                     | Date<br>From                                                                                                    | Date To Ven                                                                                                    | ue                                                                                                    | 4A                                                                                                    | Action                                                                                                    |
| 023 QSIC 2023 : BUILDING A SUSTAINABLE FUTURE                                             | 14/08/2023                                                                                                    | 15/08/2023 WOF                                                                                                    | RLD TRADE CENTRE, KUALA LUM                                                                                                    | IPUR                                                                                                    | Enroll                                                                                                    |
| BENGKEL PANDUAN PENYEDIAAN LAPORAN ANALIS<br>KRITIKAL SESI JULAI 2023 BAGI CALON ADVANCED | A 10/07/2023                                                                                                    | 10/07/2023 BILII<br>KER                                                                                                    | IK MAWAR 3 TINGKAT 12 BLOK B<br>RJA RAYA, JALAN SULTAN SALAH                                                                                                    | , KEMENTERIAN                                                                                                    | rolled                                                                                                    |
| s (filtered from 5 total entries)                                                         |                                                                                                    |                                                                                                    |                                                                                                    | Previous 1                                                                                                    | Next                                                                                                    |
|                                                                                           |                                                                                                    |                                                                                                    |                                                                                                    |                                                                                                    |                                                                                                    |
|                                                                                           |                                                                                                    |                                                                                                    |                                                                                                    |                                                                                                    |                                                                                                    |
| 20                                                                                        | Title         2023       QSIC 2023 ; BUILDING A SUSTAINABLE FUTURE         BENGKEL PANDUAN PENYEDIAAN LAPORAN ANALIS         KRITIKAL SESI JULAI 2023 BAGI CALON ADVANCED         es (filtered from 5 total entries) | Title     Date<br>From     It       2023     QSIC 2023 : BUILDING A SUSTAINABLE FUTURE     14/08/2023       -     BENGKEL PANDUAN PENYEDIAAN LAPORAN ANALISA<br>KRITIKAL SESI JULAI 2023 BAGI CALON ADVANCED     10/07/2023       es (filtered from 5 total entries) | Title     Date To     Vent       1023     QSIC 2023 : BUILDING A SUSTAINABLE FUTURE     14/08/2023     15/08/2023     WO       -     BENGKEL PANDUAN PENYEDIAAN LAPORAN ANALISA<br>KRITIKAL SESI JULAI 2023 BAGI CALON ADVANCED     10/07/2023     10/07/2023     BILI<br>KER       es (filtered from 5 total entries) | Title     Date<br>From     Date To     Venue       1023     QSIC 2023: BUILDING A SUSTAINABLE FUTURE     14/08/2023     15/08/2023     WORLD TRADE CENTRE, KUALA LUM       -     BENGKEL PANDUAN PENYEDIAAN LAPORAN ANALISA<br>KRITIKAL SESI JULAI 2023 BAGI CALON ADVANCED     10/07/2023     10/07/2023     BILIK MAWAR 3 TINGKAT 12 BLOK B<br>KERJA RAYA, JALAN SULTAN SALAF | Title     Date To     Venue       1023     QSIC 2023 ; BUILDING A SUSTAINABLE FUTURE     14/08/2023     15/08/2023     WORLD TRADE CENTRE, KUALA LUMPUR       -     BENGKEL PANDUAN PENYEDIAAN LAPORAN ANALISA<br>KRITIKAL SESI JULAI 2023 BAGI CALON ADVANCED     10/07/2023     BLIK MAWAR 3 TINGKAT 12 BLOK B, KEMENTERIAN<br>KERJA RAYA, JALAN SULTAN SALAHUDDIN 50580 KL     Image: Contract Contract Con |

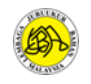

**STEP 12:** Users need to select enrollment type, individual category to register for themselves and group if they want to register on behalf of a group/bulk (for example HR registers for a group of members) and press **Enroll Now.** 

| Enroll To QSIC<br>Please upload payment to complete enrollment                                                                                                    |                                                                                                    |                             |  |  |  |
|----------------------------------------------------------------------------------------------------|----------------------------------------------------------------------------------------------------|-----------------------------|--|--|--|
| enefits<br>D BQSM CPD Points<br>rganizer<br>DARD OF QUANTITY SURVEYORS MALAYSIA<br>IQSM)<br>ITERNATIONAL ISLAMIC UNIVERSITY MALAYSIA<br>UM)<br>JBLIC WORK DEPARTMENT MALAYSIA (JKR)<br>DYAL INSTITUTION OF SURVEYORS MALAYSIA<br>ISM)<br>UNPORT BY<br>DNSTRUCTION INDUSTRY DEVELOPMENT<br>DARD MALAYSIA (CIDB)<br>ALAYSIAN HIGHWAY AUTHORITY (LLM)<br>ERSATUAN PERUNDING JURUUKUR BAHAN<br>JMIPUTRA MALAYSIA (PPJBBM)<br>ORLD TRADE CENTRE (WTC), KUALA LUMPUR | Fee Includes • Malam Anugerah & Sambutan Ulang Tahun<br>LJBM Ke-50 pada Malam 14 Ogos 2023<br>(Restricted to REGISTERED PARTICIPANT<br>except for Student (Online)) • Soul Enhancement Programme • Games • Paintball • Bowling | Optional<br>• Charity Golf  |  |  |  |
| 3QSM/RISM Member                                                                                                    |                                                                                                    | RM950                       |  |  |  |
| International Participant                                                                                                    |                                                                                                    | USD250                      |  |  |  |
| PAQS Member                                                                                                    |                                                                                                    | USD230                      |  |  |  |
| Malaysian Participant                                                                                                    |                                                                                                    | RM1000                      |  |  |  |
| Student (Online)                                                                                                    |                                                                                                    | RM150                       |  |  |  |
| Early Bird (Before 17/07/2023<br>(*applied to local participant only)                                                                                                    |                                                                                                    | RM850                       |  |  |  |
|                                                                                                    | Please select enrollmer                                                                                                    | nt typ : Individual Y Enrol |  |  |  |

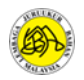

**STEP 13:** Users need to select participation for the Games category and the Optional option for Charity Golf participation (contact PIC in the info (yellow circle logo for registration for Golf)

User needs to make a transfer payment to the bank account information as shown on the following screen:

- ITEM A: Users need to enter the payment reference number.
- ITEM B: Users need to upload proof of payment in the Payment Attachment section.
- **ITEM C: Press the submit button to send the registration application.**

| Enrol                                             |                                                                                                    | Enroll To QSI<br>Please upload payment to complete   | C<br>enrollment                             |                                                                                     | ×                                                                                             |
|---------------------------------------------------|----------------------------------------------------------------------------------------------------|------------------------------------------------------|---------------------------------------------|-------------------------------------------------------------------------------------|-----------------------------------------------------------------------------------------------|
|                                                   | QSIC 2023 : [<br>Date : 14/08/2023 to 15/08<br>Venue : WORLD TRADE CE                                  | BUILDING A SUSTA<br>1/2023<br>NTRE, KUALA LUMPUR     | AINABL Pa<br>(1                             | The registration fee<br>aintball and Bowling<br>remaining number of<br>choose eithe | e includes Games for<br>g. "r" refers to reserved<br>of entries). Users can<br>er one or both |
|                                                   | Enroll Name                                                                                            | BQSM Registration No                                 | Games<br>Paintball(r: 50)<br>Bowling(r: 80) | Optional                                                                            |                                                                                               |
| Total Fee<br>Kindly mal<br>Account N<br>Account N | e : RM 850<br>ke payment by Direct Transfer (EF<br>lame : QS INTERNATIONAL CONV<br>lumber : 3992021625 | T) to the following account and attach a c<br>ENTION | Payment type :<br>opy of your receipt.      | Others 🗸                                                                            | Submit C                                                                                      |
| Referen                                           | e : PIBEMYK1                                                                                           | A                                                    | t Attachment -<br>ose File No file chose    | B                                                                                   |                                                                                               |

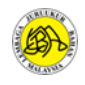

## END

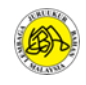

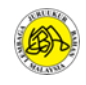